### Генераторы сигналов FeelTech Серия FY2300

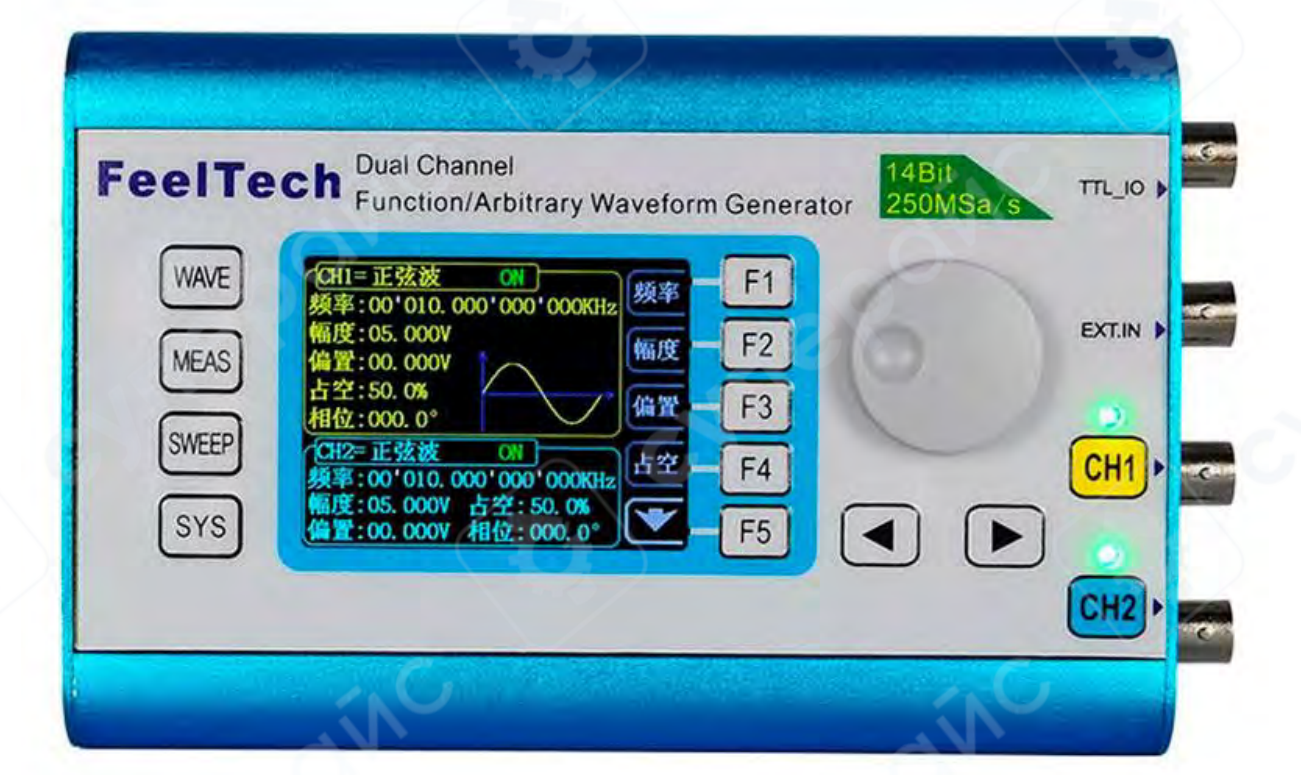

### Инструкция по эксплуатации

| 1 Обзор устройства                                      | 3  |
|---------------------------------------------------------|----|
| 1.1 Описание передней панели                            | 3  |
| 1.2 Описание правой панели                              | 5  |
| 1.3 Описание левой панели                               | 6  |
| 2 Включение и проверка                                  | 7  |
| 2.1 Подключение источника питания                       | 7  |
| 2.2 Включение                                           | 7  |
| 2.3 Настройка системного языка                          | 7  |
| 3 Пользовательский интерфейс                            | 7  |
| 3.1 Режим отображения параметров двух каналов           |    |
| 4 Управление передней панелью                           | 9  |
| 4.1 Вывод сигнала                                       | 9  |
| 4.1.1 Выбор выходного канала                            |    |
| 4.1.2 Выбор формы волны                                 |    |
| 4.1.3 Настройка частоты                                 |    |
| 4.1.4 Настройка амплитуды                               |    |
| 4.1.5 Установка смещения (Offset)                       |    |
| 4.1.6 Настройка скважности (для прямоугольного сигнала) |    |
| 4.1.7 Настройка фазы                                    |    |
| 4.1.8 Включение выхода каналов                          |    |
| 4.1.9 Пример: Вывод синусоидального сигнала             | 16 |
| 4.2 Функция пакетного импульсного сигнала (Burst)       | 17 |
| 4.3 Функция частотомера и счётчика импульсов            |    |
| 4.3.1 Включение частотомера                             |    |
| 4.3.2 Установка счётчика                                |    |
| 4.4 Режим свипирования (Sweep)                          |    |
| 4.5 Системные настройки и вспомогательные функции       | 24 |

#### Содержание

#### 1 Обзор устройства

#### 1.1 Описание передней панели

Передняя панель разделена на несколько удобных в управлении функциональных зон. Ниже описан блок управления на передней панели и интерфейс экрана.

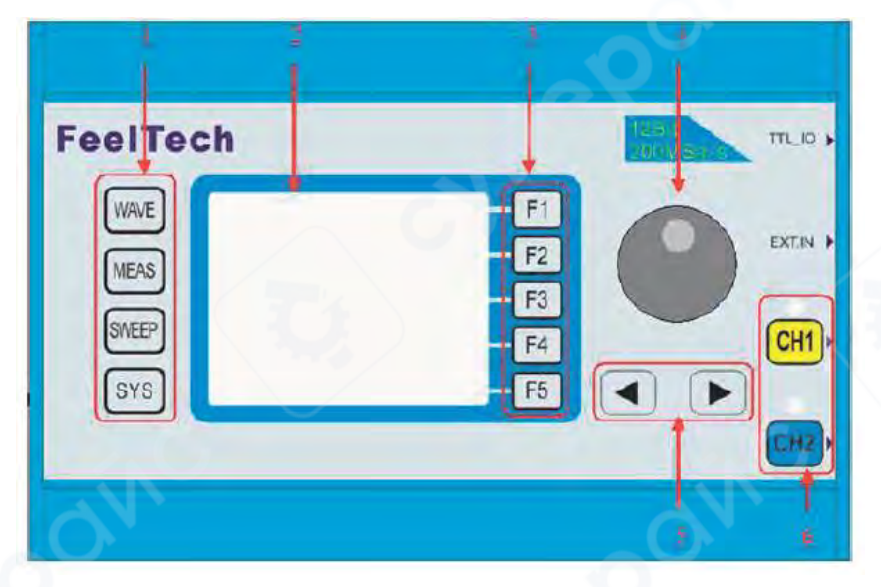

| Nº | Наименование                                                  | Описание                                                                                                    |  |  |
|----|---------------------------------------------------------------|----------------------------------------------------------------------------------------------------|--|--|
| 3  |                                                               | Карание Последовательное переключение между формами волны:<br>синусоидальная, прямоугольная,<br>треугольная и другими типами.                                     |  |  |
|    |                                                               | Переключение между<br>частотомером и счетчиком для<br>измерения частоты, периода,<br>рабочего цикла и положительной<br>ширины импульса внешнего входного сигнала. |  |  |
|    | Функциональные клавиши                                        | — Ввод сигнала постоянного и переменного                                                                                                    |  |  |
| 1  | быстрого доступа,<br>используемые для<br>переключения функций | тока.<br>— Переключение времени затвора: 1 секунда,<br>10 секунд и 100 секунд.                                                                                    |  |  |
|    | генератора сигналов                                           | — Работа в двухканальном режиме                                                                                                    |  |  |
|    |                                                               | одновременно с измерением частоты.                                                                                                    |  |  |
|    |                                                               | Возможна работа с волнами<br>разных форм: синусоидальной,<br>прямоугольной, пилообразной.<br>— Сканирование четырех<br>параметров: частота, амплитуда, смещение   |  |  |
|    |                                                               | и рабочий цикл.                                                                                                    |  |  |
|    |                                                               | — Поддержка двух методов сканирования:                                                                                                    |  |  |
|    |                                                               | линейного и логарифмического.                                                                                                    |  |  |

|   |                      | <ul> <li>Настройка системных параметров и дополнительных функций.</li> <li>— Сохранение до 20 наборов параметров, таких как частота, амплитуда, смещение и фаза.</li> <li>— Настройка синхронизации параметров канала 1 и 2.</li> <li>— Переключение между китайским и английским языками.</li> <li>— Включение и отключение звукового сигнала.</li> <li>— Поддержка каскада из нескольких устройств.</li> <li>— Переключение между ведущим и ведомым устройствами в режиме каскада.</li> </ul> |  |  |
|---|----------------------|----------------------------------------------------------------------------------------------------|--|--|
| 2 | LCD-дисплей          | 2.4-дюймовый TFT цветной ЖК-дисплей с разрешением 320×240. Подробную информацию                                                                                                    |  |  |
| 3 | Кнопки меню          | См. в разделе «интерфеис пользователя».<br>Кнопки F1 ~ F5 соответствуют пунктам меню,<br>отображаемым на LCD-дисплее.<br>Нажмите соответствующую кнопку, чтобы                                                                                                    |  |  |
| 4 | Колесико регулировки | <ul> <li>активировать представленный подпункт меню.</li> <li>Во время настройки используйте колесико для увеличения (поворот по часовой стрелке) или уменьшения параметров (поворот против часовой стрелки).</li> <li>При настройке частоты нажмите на колесико, чтобы изменить единицу измерения.</li> <li>В режиме сканирования, нажмите на колесико, чтобы запустить/остановить сизикорацию</li> </ul>                                                                                       |  |  |
| 5 | Клавиши направления  | Нажмите кнопки со стрелками,<br>чтобы выбрать нужное значение при настройке<br>параметров.                                                                                                    |  |  |
| 6 |                      | <ul> <li>Используется для<br/>управления выходом CH1, а также<br/>для перехода в меню настройки<br/>CH1.</li> <li>При нажатии этой кнопки, канал CH1<br/>включается (индикатор загорается), этот<br/>разъем выводит сигнал с текущими<br/>настройками канала CH1.</li> <li>При повторном нажатии данной кнопки,</li> </ul>                                                                                                    |  |  |

| Клавиши управления<br>каналами | — Используется для<br>управления выходом CH2, а также<br>для перехода в меню настройки<br>CH2.                                                                                                    |  |
|--------------------------------|----------------------------------------------------------------------------------------------------|--|
|                                | <ul> <li>При нажатии этой кнопки, канал CH2</li> <li>включается (индикатор загорается), этот</li> <li>разъем выводит сигнал с текущими</li> <li>настройками канала CH2.</li> <li>При повторном нажатии данной кнопки,</li> <li>канал CH2 выключится, индикатор погасне</li> </ul> |  |

#### 1.2 Описание правой панели

На рисунке изображена правая панель прибора. На правой панели устройства слева направо расположены 4 разъема BNC, а именно выходные разъемы CH2, CH1, разъем EXT.IN и выходной разъем синхронизации сигнала TTL\_IO.

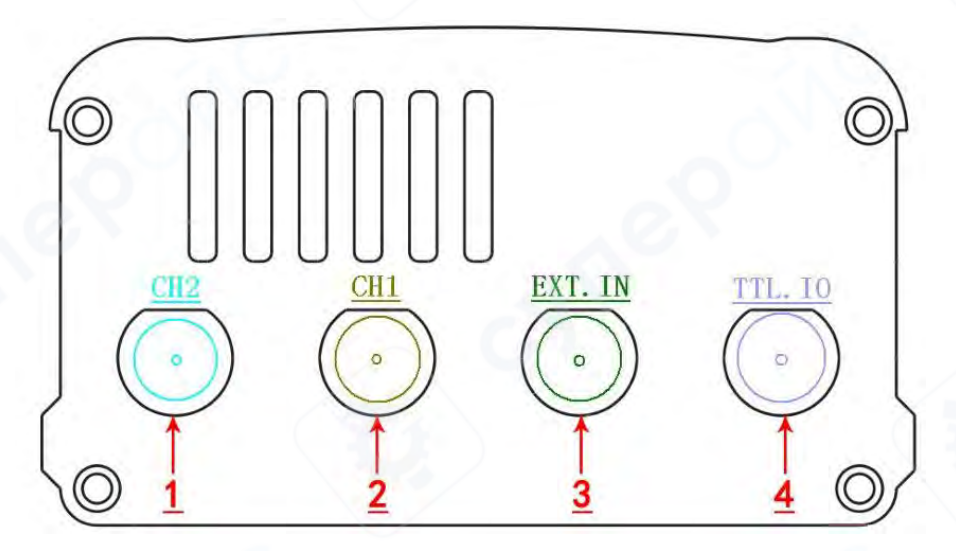

1. Выходной разъем СН2

Разъем BNC, номинальное выходное сопротивление которого составляет 50 Ом. Когда канал CH2 включен (загорается световой индикатор), разъем выводит сигнал с текущими настройками канала CH2.

2. Выходной разъем СН1

Разъем BNC, номинальное выходное сопротивление которого составляет 50 Ом.

Когда канал CH1 включен (загорается световой индикатор), разъем выводит сигнал с текущими настройками канала CH1.

3. Разъем для ввода сигнала EXT.IN

Разъем BNC, входное сопротивление которого составляет 100 КОм. Он используется для ввода сигналов для измерения.

4. Разъем [TTL.IO]: Синхронизация вывода СН1 и TTL/ Ввод каскадного сигнала.

1) При отсутствии каскадирования выходное сопротивление будет меньше или равно 50 Ом, которое обычно используется для вывода сигнала синхронизации CH1., LVTTL прямоугольной формы и выходной амплитудой 3,3 В.

2) При активном каскадировании и работе в режиме ведомого устройства разъём используется в качестве интерфейса внешнего сигнала. Входной импеданс превышает 100КОм.

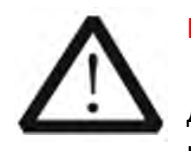

#### Внимание!

Во избежание повреждение прибора, напряжение входного сигнала для разъема EXT.IN не должно превышать диапазон ±20Vac+dc. Для разъема TTL\_IO напряжение входного сигнала не должно превышать DC5V.

#### 1.3 Описание левой панели

На рисунке изображена левая панель прибора. Слева направо расположены 3 разъема. Разъем для подключения источника питания (наружный диаметр 5,5 мм, внутренний диаметр 2,1 мм), USB-В разъем и кнопка питания.

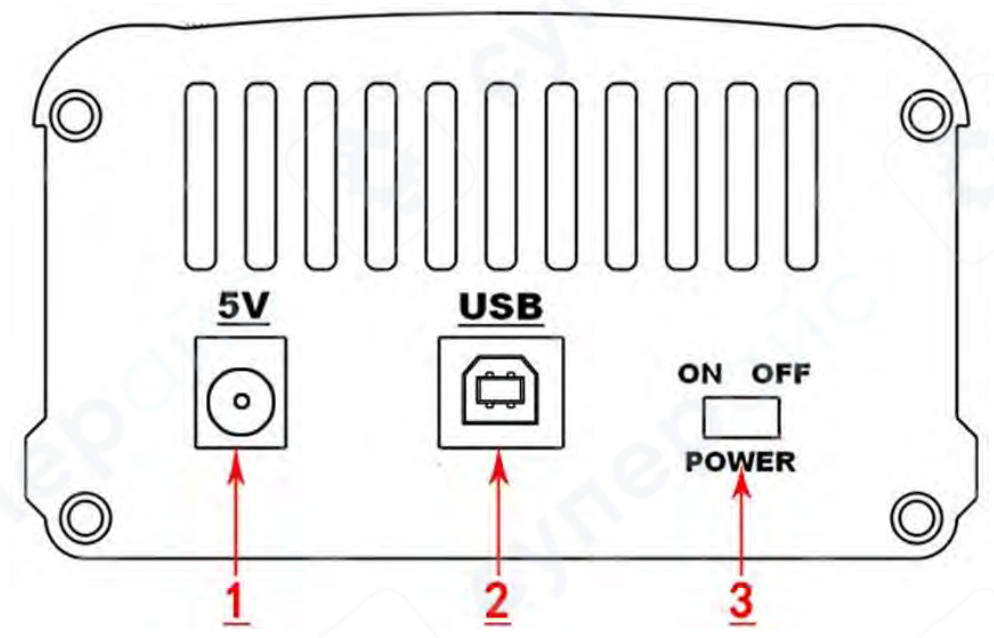

1. Разъем для источника питания постоянного тока (Внешний диаметр 5,5 мм, внутренний диаметр 2,1 мм)

Данный генератор сигналов совместим с источниками питания с напряжением 5V±0.5V, потребляемый ток: 500 мА. Максимальная мощность не должна превышать 5 Вт. Также возможно питание от мобильного источника питания постоянного тока 5V, образуя портативный источник сигнала.

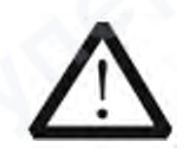

#### Внимание!

Для обеспечения нормальной работы прибора, используйте только оригинальные источники питания.

#### 2. USB-разъем

Используется для подключения к компьютеру и работы с ним. Программирование устройства через специальное программное обеспечение на ПК.

3. Кнопка питания

Для включения прибора переведите переключатель в положение «ВКЛ», для отключения – в положение «ВЫКЛ».

#### 2 Включение и проверка

#### 2.1 Подключение источника питания

Для подключения к разъему питания постоянного тока 5V используйте адаптер питания, который идет в комплекте поставки. Данный генератор сигналов совместим с источниками питания с напряжением 5V±0.5V, подача тока более 500mA, потребляемая мощность всего прибора менее 5W.

#### 2.2 Включение

После корректного подключения источника питания переведите кнопку питания в положение «ВКЛ». После включения прибор начнет выполнять процесс инициализации и самотестирования. После завершения самотестирования на экране отобразится основное меню. Если прибор не включается, изучите инструкцию в разделе «Устранение неполадок».

#### 2.3 Настройка системного языка

Серия генераторов сигналов FY6200 поддерживает два системных языка: китайский и английский. Вы можете выбрать нужный язык в разделе: SYS→CONF / 配置

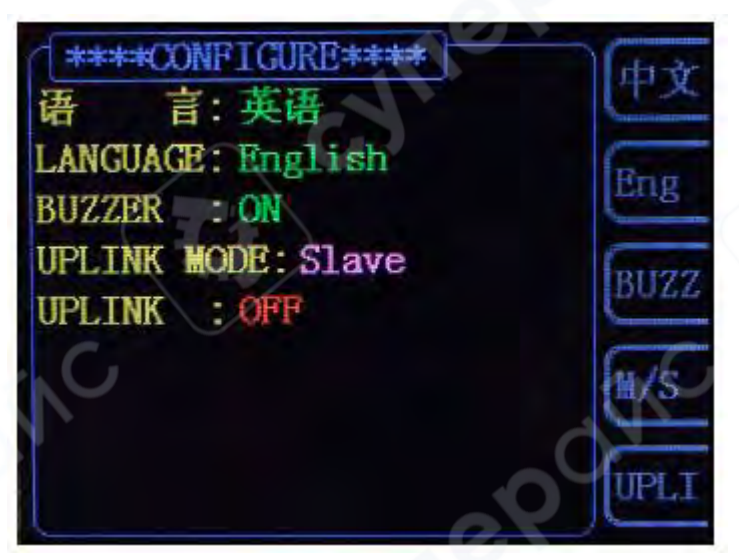

#### 3 Пользовательский интерфейс

Пользовательский интерфейс FY2300 включает четыре режима отображения: режим отображения параметров двух каналов, расширенный режим отображения одного канала, режим отображения дополнительных функций и режим отображения системных настроек.

#### 3.1 Режим отображения параметров двух каналов

В верхней половине экрана будет отображаться выбранный в данный момент канал, параметры которого можно изменить. Выбирайте канал с помощью кнопок CH1 и CH2.

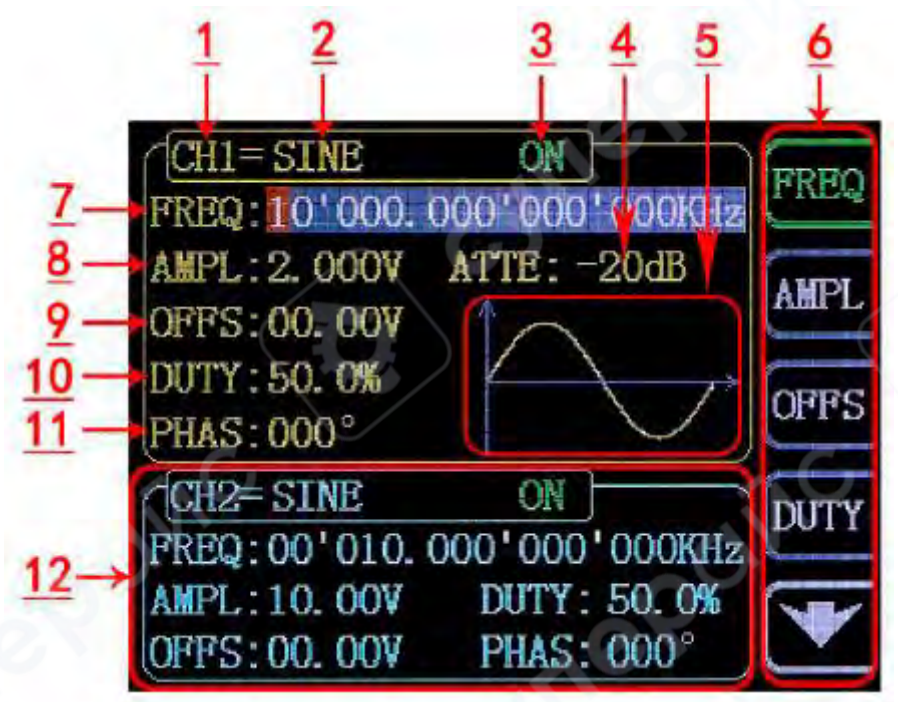

| Nº | Описание                                                         |  |  |
|----|------------------------------------------------------------------|--|--|
| 1  | Строка состояния текущего выбранного канала                      |  |  |
|    | Отображение текущего канала, параметры которого можно            |  |  |
|    | настроить.                                                       |  |  |
| 2  | Выбор текущей формы сигнала                                      |  |  |
|    | Отображает название выбранной в данный момент формы сигнала.     |  |  |
|    | Например, "CH1=Sine" означает, что текущая форма сигнала для CH1 |  |  |
|    | — синусоида.                                                     |  |  |
|    | Форму сигнала можно изменить, нажав кнопку WAVE.                 |  |  |
|    | Кроме того, форма сигнала может быть быстро изменена             |  |  |
|    | путём поворота ручки ADJ, когда активирована функция             |  |  |
|    | переключения формы сигнала.                                      |  |  |
| 3  | Состояние выхода текущего канала                                 |  |  |
|    | Отображает, включен или выключен выход текущего канала.          |  |  |
|    | Состояние выхода можно изменить, с помощью кнопок СН1 и СН2      |  |  |
|    | на передней панели.                                              |  |  |
| 4  | Ослабление сигнала                                               |  |  |
|    | Отображает состояние ослабления сигнала текущего канала.         |  |  |
|    | Доступны варианты ослабления 0 дБ и 20 дБ на выбор пользователя. |  |  |
|    | Нажмите кнопку 🔽 , чтобы войти в режим Single Channel Extension  |  |  |
|    | (Расширение одного канала). Нажмите кнопку АТТЕ, чтобы изменить  |  |  |
|    | значение ослабления.                                             |  |  |
|    |                                                                  |  |  |

| 5  | Форма сигнала                                                                 |
|----|-------------------------------------------------------------------------------|
|    | Отображает диаграмму текущей формы сигнала (включая                           |
|    | произвольные формы).                                                          |
| 6  | Панель меню                                                                   |
|    | Отображает доступные для управления параметры.                                |
| 7  | Частота                                                                       |
|    | Отображает значение частоты текущего канала.                                  |
|    | <ul> <li>Нажмите кнопку FREQ, чтобы выделить параметр.</li> </ul>             |
|    | <ul> <li>Используйте ручку ADJ и кнопки со стрелками для изменения</li> </ul> |
|    | значения.                                                                     |
| 8  | Амплитуда                                                                     |
|    | Отображает значение амплитуды текущего канала.                                |
|    | <ul> <li>Нажмите кнопку АМРL, чтобы выделить параметр.</li> </ul>             |
|    | • Используйте ручку ADJ и кнопки со стрелками для изменения                   |
|    | значения.                                                                     |
| 9  | <u>Смещение (Offset)</u>                                                      |
|    | Отображает значение постоянного смещения (DC Offset) текущего                 |
|    | канала.                                                                       |
|    | <ul> <li>Нажмите кнопку OFFS, чтобы выделить параметр.</li> </ul>             |
|    | • Используйте ручку ADJ и кнопки со стрелками для изменения                   |
|    | значения.                                                                     |
| 10 | <u>Рабочий цикл (Duty Cycle)</u>                                              |
|    | Отображает значение рабочего цикла текущего канала.                           |
|    | <ul> <li>Нажмите кнопку <b>DUTY</b>, чтобы выделить параметр.</li> </ul>      |
|    | <ul> <li>Используйте ручку ADJ и кнопки со стрелками для изменения</li> </ul> |
|    | значения.                                                                     |
|    |                                                                               |
| 11 | <u>Фаза (Phase)</u>                                                           |
|    | Отображает значение фазы текущего канала.                                     |
|    | • Нажмите кнопку 🔽, чтобы войти в режим Single Channel                        |
|    | Extension (Расширение одного канала).                                         |
|    | <ul> <li>Нажмите кнопку РНАЅ, чтобы выделить параметр.</li> </ul>             |
|    | • Используйте ручку <b>ADJ</b> и кнопки со стрелками для изменения            |
|    | значения.                                                                     |
| 12 | Параметры невыбранного канала                                                 |
|    | Отображает параметры невыбранного канала, включая: Частоту;                   |
|    | Амплитуду; Смещение (Offset); Фазу; Рабочий цикл (Duty Cycle);                |
|    | Состояние выхода.                                                             |
|    | Эти параметры нельзя изменить напрямую в данном интерфейсе.                   |
|    | Если требуется изменить параметры, необходимо переключиться на                |
|    | нужный канал.                                                                 |

#### 4 Управление передней панелью

#### 4.1 Вывод сигнала

Серия **FY2300** может выводить различные формы сигнала (синусоида, прямоугольный импульс, треугольник/пила, импульс, шум и т.д.) через один из каналов отдельно или одновременно через оба канала.

При запуске по умолчанию оба канала настроены на вывод синусоидальной волны с частотой **10 кГц** и амплитудой **10 Врр**. Пользователь может настроить устройство для вывода различных форм сигналов.

#### 4.1.1 Выбор выходного канала

Кнопки CH1 и CH2 на передней панели используются для переключения активного канала. По умолчанию при включении прибора выбран канал CH1. В пользовательском интерфейсе параметры CH1 отображаются в верхней части экрана, а рамка индикатора состояния канала выделена желтым цветом.

Для переключения на **CH2** необходимо нажать кнопку **CH2** на передней панели. После этого параметры **CH2** отобразятся в верхней части экрана, а рамка индикатора состояния канала изменится на **синий цвет**. После выбора необходимого канала пользователь может задать форму сигнала и его параметры.

#### Примечания:

• Каналы CH1 и CH2 нельзя выбрать одновременно.

• Настройка параметров осуществляется поочередно: сначала для **CH1**, затем для **CH2**.

• Если требуется синхронное изменение параметров двух каналов, воспользуйтесь функцией синхронизации.

#### 4.1.2 Выбор формы волны

FY2300 может выдавать следующие функции/формы сигналов:

- Синусоида
- Прямоугольная волна
- Треугольная волна
- Восходящая пилообразная волна
- Нисходящая пилообразная волна
- Импульс Лоренца
- Многочастотная волна
- Шум
- Электрокардиограмма
- Трапецеидальный импульс
- Импульс Sinc
- Узкий импульс
- Гауссовский белый шум
- Ступенчатый треугольник
- Положительный шаг
- Обратный шаг
- Положительная экспонента
- Обратная экспонента
- Падающая положительная экспонента
- Падающая обратная экспонента
- Положительный логарифм

- Обратный логарифм
- Падающий положительный логарифм
- Падающий обратный логарифм
- Линейная частотная модуляция
- Амплитудная модуляция
- Частотная модуляция
- Положительная полуволна
- Отрицательная полуволна
- Прямое выпрямление положительной полуволны
- Прямое выпрямление отрицательной полуволны
- Пользовательская форма сигнала

Нажмите кнопку WAVE, чтобы изменить выбранную форму сигнала. Или поверните ручку ADJ в режиме переключения, чтобы выбрать другую форму. Диаграмма сигнала отобразится на экране. При запуске по умолчанию выбрана форма Sine (синусоида). (Пользователи также могут настроить начальную форму. Пожалуйста, обратитесь к разделу «Сохранение и загрузка».)

| Форма волны |           | Синусоида    | Прямоу-      | Треуголь-    | Пилообраз    | Произволь    |
|-------------|-----------|--------------|--------------|--------------|--------------|--------------|
|             |           |              | гольная      | ная          | ный          | ная          |
| Название    | функции   | Sine         | Squr         | Trgl         | Ramp         | Arb          |
|             | Частота   | $\checkmark$ | $\checkmark$ | $\checkmark$ | $\checkmark$ | $\checkmark$ |
|             | Амплитуда | $\checkmark$ | $\checkmark$ | $\checkmark$ | $\sqrt{-}$   | $\checkmark$ |
| Параметры   | Смещение  | $\checkmark$ | $\checkmark$ | $\checkmark$ |              | $\checkmark$ |
|             | Фаза      | $\checkmark$ | $\checkmark$ | $\checkmark$ | $\checkmark$ | $\checkmark$ |
|             | Рабочий   |              | $\checkmark$ |              |              |              |
|             | цикл      |              |              |              |              |              |

**Примечание**: Пользовательские формы волны могут быть отредактированы и загружены с помощью программного обеспечения для управления FY2300, предоставленного FeelTech. Данное программное обеспечение и драйверы можно скачать на официальном сайте: www.feeltech.net

#### 4.1.3 Настройка частоты

Частота является одним из важнейших параметров базовой формы волны. Диапазон настройки частоты варьируется в зависимости от типа сигнала и формы волны. Заводская настройка по умолчанию установлена на 10 кГц.

Нажмите кнопку FREQ, чтобы выбрать параметр «Частота». Затем используйте клавиши направления и колесико регулировки для настройки: с помощью клавиш направления переместите курсор в область, которую необходимо отредактировать, с помощью колесика регулировки настройте числовое значение.

При необходимости можно изменить единицы измерения частоты. Нажмите на колесико регулировки (кнопка ОК), чтобы изменить единицу измерения частоты. Доступны следующие единицы: МГц, кГц, Гц, мГц и мкГц.

| CH1= SQUR      | ON         | OTRE    |
|----------------|------------|---------|
| FREQ:00'020.00 | 0010001000 | )KHz    |
| AMPL:10.00V A  | TTE: OdB   | ANPI    |
| OFFS:00.00V    | 1          | Come La |
| DUTY:50.0%     |            | OFFS    |
| PHAS:000°      |            | UPPB    |
| CH2= SINE      | ON         | DUTY    |
| FREQ:00'010.00 | 00'000'000 | )KHz    |
| AMPL:10.00V    | DUTY: 50.  | 0%      |
| OFFS:00.00V    | PHAS: 000  |         |

#### 4.1.4 Настройка амплитуды

Диапазон настройки амплитуды зависит от установленной частоты и затухания. Изучите инструкцию «Выходные характеристики» в разделе «Функциональные параметры». По умолчанию установлено значение — 10 В (пик-пик).

Нажмите кнопку <u>АМРЦ</u>, чтобы выделить параметр "Амплитуда". После этого используйте клавиши направления и колесико регулировки для настройки значения амплитуды: с помощью клавиш направления переместите курсор в область, которую необходимо отредактировать, с помощью колесика регулировки настройте числовое значение.

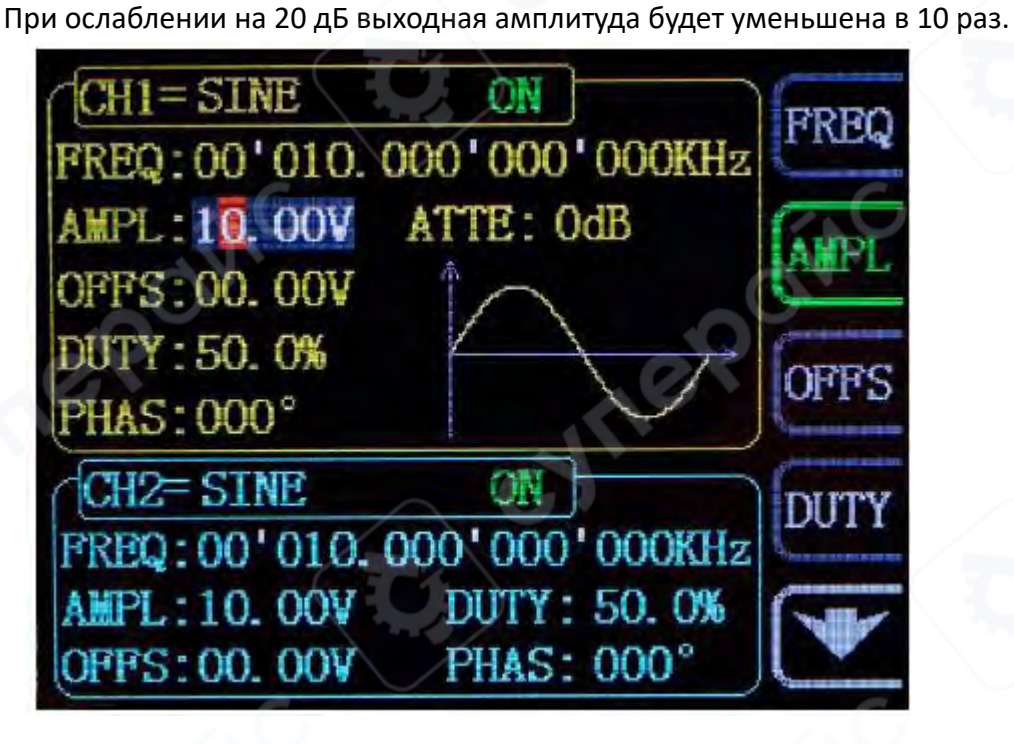

#### Краткое пояснение:

1 В чем разница между амплитудой в Vpp и соответствующим значением в единицах Vrms?

#### Ответ:

Vpp — это единица измерения амплитуды сигнала от пика до пика, а Vrms — это единица эффективного значения сигнала. Единица по умолчанию — Vpp.

#### Пояснение:

Для различных форм сигналов соотношение между Vpp и Vrms различается. Соотношение этих двух единиц показано на рисунке ниже (в качестве примера взята синусоида).

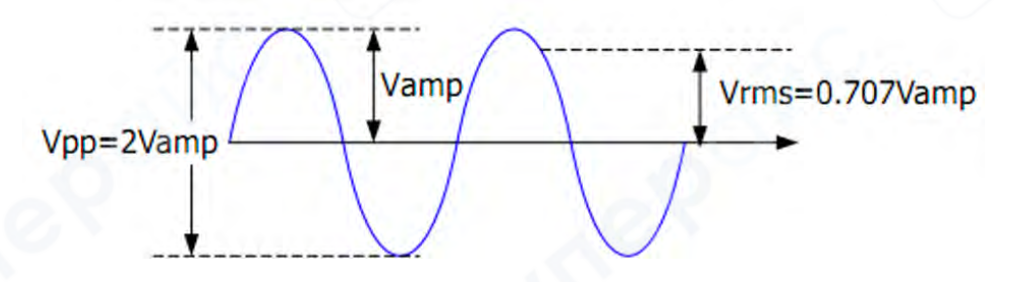

Согласно приведенному выше рисунку, соотношение преобразования между Vpp и Vrms выполняется по следующему уравнению:

$$Vpp = 2\sqrt{2} Vrms$$

Для примера, если текущая амплитуда составляет 5 Vpp, то для синусоидальной формы волны преобразованное значение будет 1.768 Vrms.

#### 4.1.5 Установка смещения (Offset)

Диапазон настройки постоянного смещения (DC Offset) ограничивается настройками «Ослабление» (Attenuation). По умолчанию значение DC смещения установлено в 0 В.

Отображаемое на экране значение постоянного смещения — это либо значение по умолчанию, либо ранее установленное смещение. При изменении значения ослабления (Attenuation) прибор автоматически настроит значение смещения в соответствии с новым значением ослабления.

1. Нажмите кнопку OFFS, чтобы выделить значение смещения.

2. Используйте кнопки направления и регулировочный энкодер, чтобы задать нужное значение.

3. Нажимайте кнопки направления, чтобы переместить курсор, и поворачивайте регулировочный энкодер, чтобы установить требуемое значение.

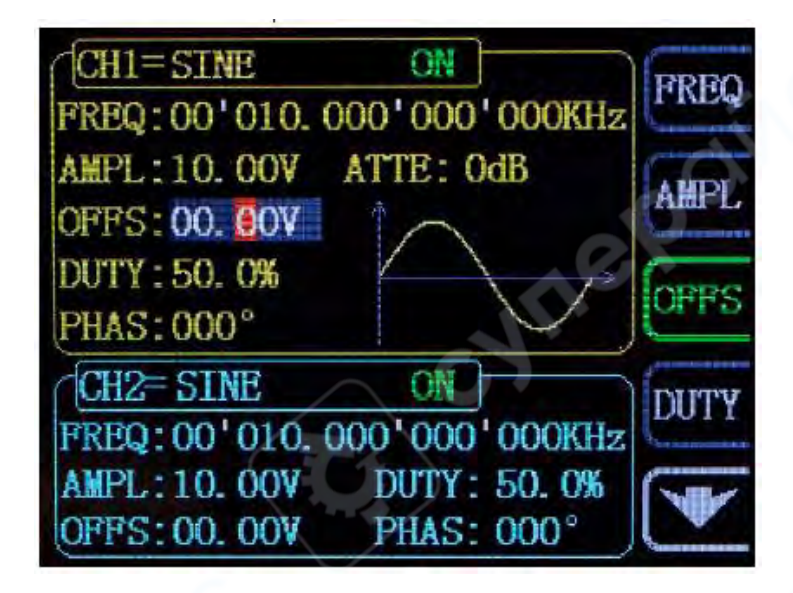

#### 4.1.6 Настройка скважности (для прямоугольного сигнала)

Скважность (duty cycle) определяется как процентное соотношение времени нахождения сигнала в высоком состоянии к полному периоду прямоугольного сигнала. Данный параметр применяется только при выборе прямоугольного сигнала (Square Wave).

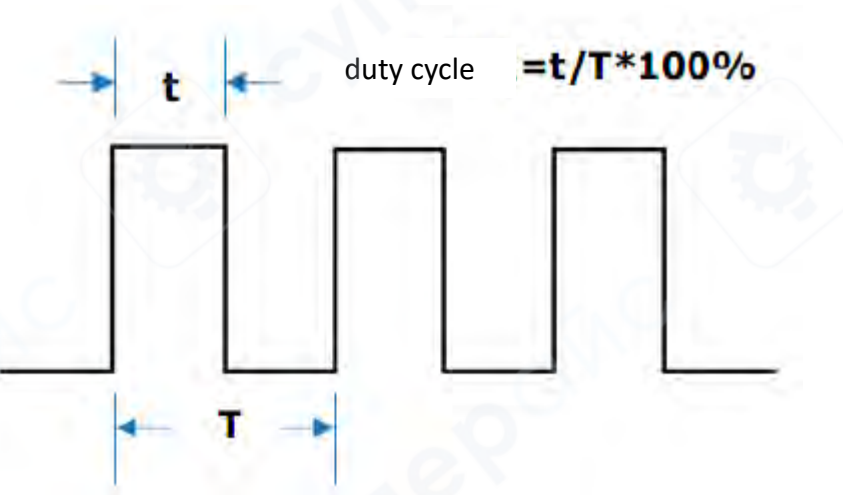

Диапазон настраиваемых значений скважности зависит от установленной частоты. Допустимые пределы см. в спецификации прибора. Значение по умолчанию — 50%.

#### Изменение параметра скважности:

1. Нажмите программную кнопку «Скважность» Duty, чтобы выделить данный параметр.

2. Используйте **кнопки навигации**, чтобы переместить курсор и выбрать разряд, который нужно изменить.

3. Поверните регулировочный энкодер, чтобы установить требуемое значение скважности.

#### Дополнительно:

• Прибор позволяет регулировать скважность в диапазоне 0.1% – 99.9%.

• Если в режиме настройки скважности нажать регулировочный энкодер (кнопку ОК), значение скважности сбросится до 50%

| CH1= SQUR ON<br>FREQ: 00'010.000'000'000KHz       | FREQ |
|---------------------------------------------------|------|
| AMPL:10.00V ATTE: 0dB<br>OFFS:00.00V              | AMPL |
| DUTY: 50.0%<br>PHAS: 000°                         | OFFS |
| CH2= SINE ON<br>FREQ: 00'010, 000'000'000KHz      | DUTY |
| AMPL:10.00V DUTY: 50.0%<br>OFPS:00.00V PHAS: 000° | V    |

#### 4.1.7 Настройка фазы

Диапазон настраиваемых значений начальной фазы составляет от 0° до 359.9°. Значение по умолчанию — 0°.

На экране отображается текущее значение начальной фазы, которое может быть значением по умолчанию или ранее установленным пользователем.

1. Нажмите кнопку **V**, чтобы войти в режим **Single Channel Extension** (Расширение одного канала).

2. Нажмите кнопку PHAS, чтобы выделить значение фазы.

3. Используйте кнопки навигации и регулятор, чтобы задать нужное значение.

4. Нажимайте кнопки навигации, чтобы переместить курсор, и поворачивайте регулятор, чтобы установить значение фазы.

| CH1= SINE ON<br>FREQ: 00'010.000'000'000KHz | PHAS |
|---------------------------------------------|------|
| AMPL: 1. 000V ATTE: -20dB<br>OFFS: 00. 00V  | ATTE |
| DUTY: 50. 0%<br>PHAS: 000°                  | TRIG |
| *****TRIG*****                              | No.  |
| No. :0000001                                |      |

#### 4.1.8 Включение выхода каналов

После настройки параметров выбранной формы сигнала необходимо включить канал для вывода.

По умолчанию при включении устройства оба выхода CH1 и CH2 активированы, при этом светятся индикаторы над кнопками CH1 и CH2.

- Для канала СН1 доступны два способа:
- 1. Если вы находитесь в режиме настройки параметров волны и выбран канал СН1,

с помощью кнопки СН1, включите/выключите выход для данного канала.

**2.** Находясь в любом другом режиме или в случае, когда канал CH1 не выбран, нажмите кнопку CH1, чтобы выбрать данный канал, после чего с помощью кнопки CH1, включите/выключите выход для данного канала.

- Для канала СН2 доступны два способа:
- **1.** Если вы находитесь в режиме настройки параметров волны и выбран канал СН2,

с помощью кнопки СН2, включите/выключите выход для данного канала.

**2.** Находясь в любом другом режиме или в случае, когда канал CH2 не выбран, нажмите кнопку **CH2**, чтобы выбрать данный канал, после чего с помощью кнопки **CH2**, включите/выключите выход для данного канала.

#### 4.1.9 Пример: Вывод синусоидального сигнала

В данном разделе описывается процесс вывода синусоидального сигнала через разъём CH1 с частотой 20 кГц, амплитудой 2.5 Врр, смещением 1.6 BDC и начальной фазой 90.9°.

#### Порядок настройки:

**1. Выбор выходного канала:** Нажмите кнопку CH1 для выбора канала. В верхней части экрана рамка индикатора состояния CH1 будет выделена жёлтым цветом.

**2. Выбор формы сигнала:** Нажмите кнопку **WAVE**, затем выберите синусоидальный сигнал. В центральной части экрана появится изображение синусоидальной волны.

3. Настройка частоты: Нажмите программную кнопку «Частота» (Frequency), чтобы выделить параметр. При необходимости используйте ▲ для переключения на нужный параметр. Используйте кнопки навигации, чтобы переместить курсор на нужный разряд, затем поверните регулировочный энкодер, чтобы установить значение. Установите частоту: 20.000 кГц.

# 00'0<mark>2</mark>0. 000'000'000kHz

**4. Настройка амплитуды:** Нажмите программную кнопку «Амплитуда» (Amplitude), чтобы выделить параметр. Используйте кнопки навигации и регулировочный энкодер, чтобы задать значение 2.5 Врр.

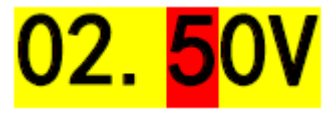

**5. Настройка смещения:** Нажмите программную кнопку «Смещение» (Bias), чтобы выделить параметр. Используйте кнопки навигации и регулировочный энкодер, чтобы задать значение 1.6 BDC.

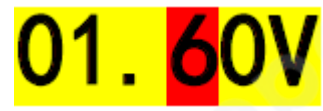

**6. Настройка фазы:** Нажмите ▼, чтобы перейти к дополнительным параметрам. Нажмите программную кнопку «Фаза» (Phase), чтобы выделить параметр. Используйте кнопки навигации и регулировочный энкодер, чтобы установить значение 90.9°.

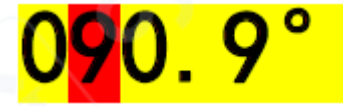

**7.** Включение выхода сигнала: Нажмите кнопку СН1, чтобы включить выход сигнала. Светодиод СН1 загорится, указывая на активный выход. Разъём СН1 начнёт выводить синусоидальный сигнал с заданными параметрами.

**8. Наблюдение за выходным сигналом:** Подключите разъём CH1 генератора FY2300 к осциллографу с помощью BNC-кабеля. На экране осциллографа отобразится сгенерированный синусоидальный сигнал.

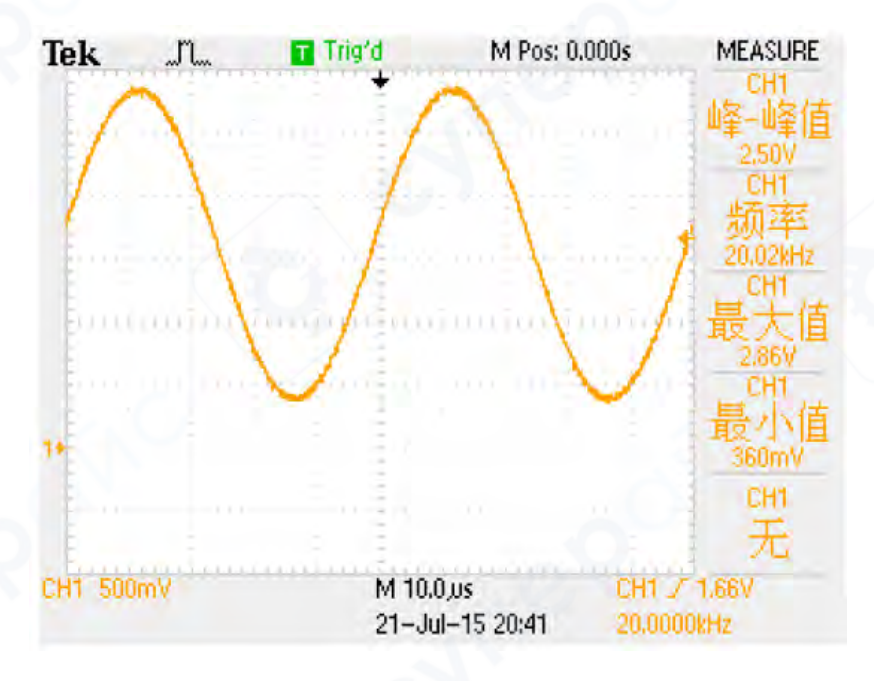

#### 4.2 Функция пакетного импульсного сигнала (Burst)

Генератор FY2300 может генерировать пачку импульсов (сигнал с заданным количеством циклов) с использованием стандартных форм сигналов, таких как синусоидальный (sine), прямоугольный (square), треугольный/пилообразный (Triangle/Ramp), шум (noise), а также произвольные формы сигналов (arbitrary waveforms).

Прибор поддерживает управление выходом пачки импульсов с помощью следующих источников триггера:

- Внутренний CH2 (Internal CH2)
- Ручной триггер (Manual)
- Внешний триггер (External trigger source)

#### Включение режима Burst:

1. Нажмите кнопку **У** в режиме настройки параметров **СН1**.

2. Затем нажмите кнопку TRIG, чтобы перейти к функции пачки импульсов (Burst Function).

3. Повторно нажимайте кнопку TRIG, чтобы выбрать источник триггера среди следующих вариантов: CH2, Ext. и MANU.

4. После выбора источника триггера генератор будет выводить пачку импульсов в соответствии с текущими настройками.

#### Установка количества циклов пачки импульсов:

• При включенной функции **Burst** нажмите кнопку **No.**, чтобы установить количество циклов.

• Используйте кнопки направления и регулятор, чтобы задать значение от **1** до **1048575**.

#### Режимы работы:

• **NORMAL:** Функция пачки импульсов отключена.

• CH2 Trigger: CH1 будет генерировать пачку импульсов при генерации импульса на CH2.

• Ext. Trigger: CH1 будет генерировать пачку импульсов при подаче импульса на разъем EXT.IN.

• **MANU Trigger:** Пользователь может запустить пачку импульсов вручную, нажав на регулятор (**OK**).

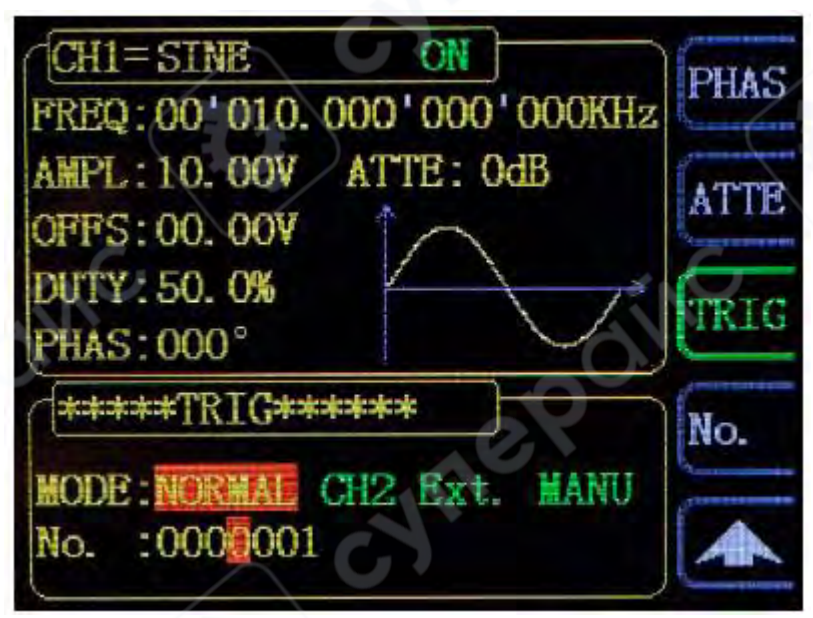

#### 4.3 Функция частотомера и счётчика импульсов

Генератор **FY2300** оснащён функцией **частотомера и счётчика импульсов**, позволяя измерять:

- Частоту внешнего сигнала
- Период сигнала
- Скважность (duty cycle)
- Длительность положительного импульса
- Длительность отрицательного импульса

При этом частотомер может работать одновременно с режимом двухканального вывода сигналов.

#### 4.3.1 Включение частотомера

- 1. Нажмите кнопку «MEAS» на передней панели для включения частотомера.
- 2. Откроется интерфейс настроек частотомера.
- 3. Входной измеряемый сигнал подаётся через разъём EXT.IN.
- 4. Результаты измерений отображаются в реальном времени.

5. Минимальная измеряемая частота: 0.01 Гц (при времени измерительного затвора 100 с).

#### Переключение между функциями частотомера и счётчика импульсов:

• Нажмите программную кнопку «Счётчик» (Coun) для включения режима счёта импульсов.

При этом кнопка «Счётчик» изменится на «Частота» (Freq).

• Повторное нажатие позволит переключаться между режимами измерения частоты и счёта импульсов.

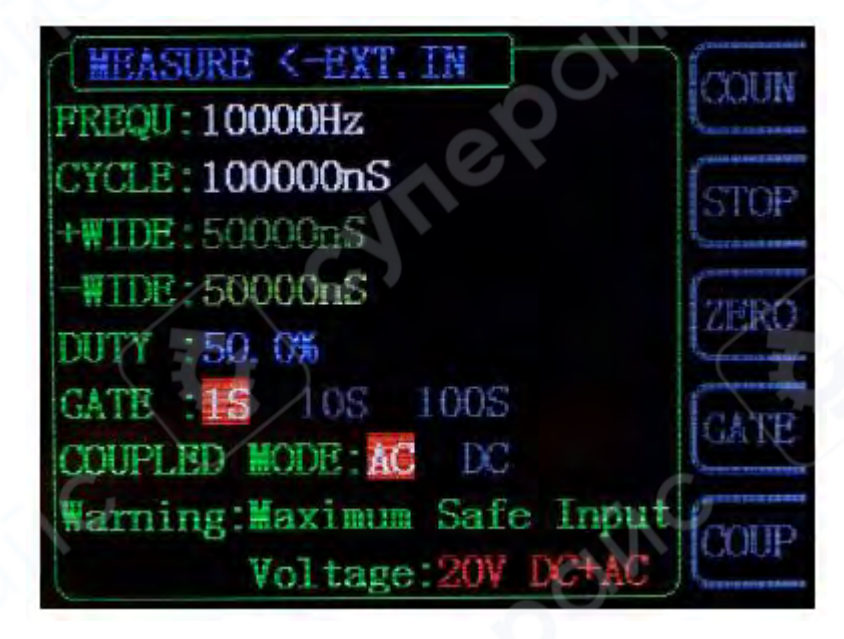

Когда частотомер/счётчик включен, нажмите кнопку **STOP**, чтобы приостановить измерение, и кнопку **ZERO**, чтобы сбросить значения.

#### Важные примечания:

- Входной сигнал на EXT.IN должен иметь амплитуду не менее 1.5 В.
- Максимально допустимое входное напряжение для EXT.IN: 20 В.

#### 4.3.2 Установка счётчика

#### Настройка времени измерительного затвора (Gate Time)

- Нажмите программную кнопку «Затвор» (Gate) для выбора времени измерения.
  - По умолчанию установлено 1 с. Для низкочастотных сигналов рекомендуется использовать время окна "10с".

| Время затвора | Разрешение измерения частоты |
|---------------|------------------------------|
| 1 c           | 1 Гц                         |
| 10 c          | 0.1 Гц                       |
| 100 c         | 0.01 Гц                      |

Настройка режима входного сигнала (связь по переменному/постоянному току)

Генератор FY2300 поддерживает настройку режима входного сигнала:

- AC (переменный ток, AC Coupling)
- DC (постоянный ток, DC Coupling)

По умолчанию установлена связь по переменному току (АС).

Выбор режима связи:

- 1. Войдите в меню настройки входного сигнала.
- 2. Выберите режим АС или DC.

#### 4.4 Режим свипирования (Sweep)

Нажмите кнопку **SWEEP** на передней панели, чтобы включить функцию свипирования. Генератор **FY2300** может выводить свип-сигнал через канал **CH1**.

В режиме свипирования генератор изменяет частоту выходного сигнала от начальной частоты (Start Frequency) до конечной частоты (Stop Frequency) в течение заданного времени свипирования (Sweep Time).

Функция свипирования поддерживает синусоидальные, прямоугольные, треугольные/пилообразные и произвольные сигналы.

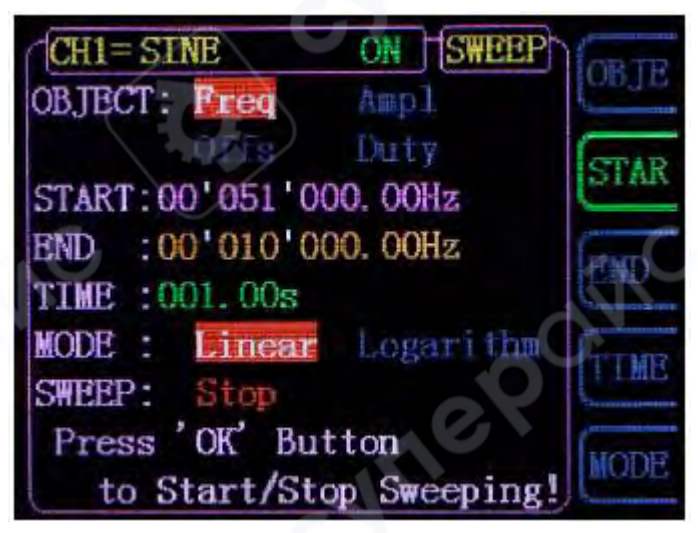

#### Объект свипирования

Генератор FY2300 может выполнять свипирования параметров выходного сигнала через канал CH1.

Доступны следующие параметры для свипирования:

- Частота
- Амплитуда
- Смещение (DC Offset)
- Скважность (Duty Cycle)

Переключение между параметрами свипирования выполняется с помощью программной кнопки «Объект» (Obje).

Режимы свипирования:

• Частотное свипирование: генератор изменяет частоту сигнала от начального значения до конечного в течение заданного времени.

• Амплитудное свипирование: выходной сигнал изменяет амплитуду в указанном диапазоне.

• Свипирование смещения: смещение сигнала (DC Offset) изменяется в пределах заданного диапазона.

• Свипирование скважности: скважность сигнала изменяется от начального до конечного значения.

#### Установка начального значения свипирования

После активации функции **Sweep** необходимо задать начальное значение параметра в соответствии с выбранным объектом свипирования.

 Частотное свипирование: Нажмите программную кнопку «Начало» (Star), чтобы выделить параметр. Используйте кнопки навигации и регулировочный энкодер, чтобы установить желаемое начальное значение. Пример: Начало: 10.000 000 000 кГц.

### 00'0<mark>1</mark>0. 000'000'000kHz

Амплитудное свипирование: Нажмите программную кнопку «Начало» (Star).
 Используйте кнопки навигации и регулировочный энкодер, чтобы задать начальную амплитуду. Пример: 10.00 В.

10. 0<mark>0</mark>V

Свипирование смещения: Нажмите программную кнопку «Начало» (Star).
 Используйте кнопки навигации и регулировочный энкодер, чтобы установить значение смещения. Пример: 0.00 В.

# 00. 0<mark>0</mark>V

Свипирование скважности: Нажмите программную кнопку «Начало» (Star).
 Используйте кнопки навигации и регулировочный энкодер, чтобы задать начальное значение скважности.

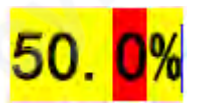

#### Установка конечного значения свипирования

После активации функции **Sweep** необходимо задать конечное значение параметра в соответствии с выбранным объектом свипирования.

• **Частотное свипирование:** Нажмите программную кнопку **«Конец» (**END), чтобы выделить параметр. Используйте кнопки навигации и регулировочный энкодер, чтобы установить желаемое конечное значение. Пример: Конец: 20.000 000 000 кГц.

# 00'0<mark>2</mark>0.000'000'000kHz

• Амплитудное свипирование: Нажмите программную кнопку «Конец» (END). Используйте кнопки навигации и регулировочный энкодер, чтобы задать конечную амплитуду. Пример: 20.00 В.

20 0

• Свипирование смещения: Нажмите программную кнопку «Конец» (END). Используйте кнопки навигации и регулировочный энкодер, чтобы установить конечное значение смещения. Пример: 10.00 В.

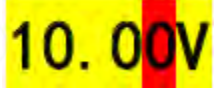

Свипирование скважности: Нажмите программную кнопку «Конец» (END).
 Используйте кнопки навигации и регулировочный энкодер, чтобы задать конечное значение скважности. Пример: 80%.

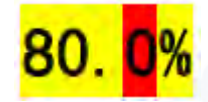

#### Настройка времени свипирования

После активации функции **Sweep** необходимо задать **время спивирования**, в течение которого параметр изменится от начального до конечного значения.

• Нажмите программную кнопку **«Время» (Time)**, чтобы выделить параметр.

• Используйте кнопки навигации и регулировочный энкодер, чтобы установить желаемое значение.

- Диапазон настройки: от 10 мс до 999.99 с.
- Значение по умолчанию: 1 с.

Пример настройки:

• Время свипирования: 999.99 с.

#### Типы свипирования в FY2300

Генератор FY2300 поддерживает два типа свипирования:

- 1. Линейное (Linear Sweep)
- 2. Логарифмическое (Logarithmic Sweep)

По умолчанию используется **линейное сканирование**. Переключение между режимами выполняется с помощью **программной кнопки «Режим» (Mode)** в меню сканирования.

Генератор **FY2300** поддерживает два типа свипирования: **Линейное** (Linear) и **Логарифмическое** (Logarithm). По умолчанию установлен режим **Линейного свипирования**. Переключение типа свипирования осуществляется нажатием кнопки **MODE**.

#### 1. Линейное свипирование (Linear Sweep)

В режиме линейного свипирования параметры сигнала изменяются линейно. Например, при свипировании частоты выходная частота прибора изменяется линейно по принципу "Изменение на несколько Герц в секунду".

Изменение контролируется следующими параметрами:

- Начальная частота (Start Frequency)
- Конечная частота (End Frequency)
- Время свипирования (Sweep Time)

Формула расчёта шага линейного свипирования:

Step value= (End value — Start value) / (Sweep time\*100)

#### 2. Логарифмическое свипирование (Logarithm Sweep)

В режиме **Логарифмического свипирования** параметры сигнала изменяются логарифмически. Например, при свипировании частоты выходная частота изменяется по принципу **«октава в секунду»** или **«декада в секунду»**.

Изменение контролируется следующими параметрами:

- Начальная частота (Start Frequency, Fstart)
- Конечная частота (End Frequency, Fend)
- Время свипирования (Sweep Time, Tsweep) Настройки логарифмического свипирования:

При включении режима Logarithm Sweep пользователи могут задать следующие параметры:

- Начальная частота (Fstart)
- Конечная частота (Fend)
- Время свипирования (Tsweep)
   Функция логарифмического свипирования:

### F<sub>current</sub>=P<sup>T</sup>

Где:

- Fcurrent текущая частота
- Р и Т определяются следующими формулами:

 $P=10 \frac{lg(F_{stop}/F_{end})}{T_{sweep}}$ 

 $T=t+lg(F_{start})/lg(P)$ 

#### Где:

• t — время с начала свипирования, диапазон от 0 до Tsweep.

1. Нажмите кнопку <u>SWEEP</u> на передней панели, чтобы включить функцию свипирования.

- 2. Нажмите регулятор, чтобы запустить процесс свипирования.
- 3. Снова нажмите регулятор, чтобы остановить свипирование.

#### Начальное и конечное значения (Start value and End value)

Начальное и конечное значения задают верхние и нижние пределы свипирования для выбранного параметра. Генератор всегда выполняет свипирование от начального значения к конечному, затем возвращается к началу и продолжает процесс бесконечно.

Пример использования функции свипирования частоты:

• Start Frequency < End Frequency: Генератор свипирует от низкой частоты к высокой.

• Start Frequency > End Frequency: Генератор свипирует от высокой частоты к низкой.

• Start Frequency = Stop Frequency: Генератор выводит сигнал с фиксированной частотой.

#### Настройка начальной частоты:

1. При включенной функции свипирования нажмите кнопку **STAR**, чтобы выделить начальное значение.

2. Используйте кнопки стрелки и регулятор, чтобы установить нужное значение.

3. Разные режимы свипирования частоты соответствуют разным диапазонам начальной и конечной частоты:

| Форма сигнала            | Диапазон частот |
|--------------------------|-----------------|
| Синус (Sine)             | 10 мГц - 25 МГц |
| Прямоугольный (Square)   | 10 мГц - 6 МГц  |
| Пилообразный (Ramp)      | 10 мГц - 5 МГц  |
| Произвольный (Arbitrary) | 10 мГц - 6 МГц  |

• После изменения начальной или конечной частоты генератор автоматически перезапустит сканирование с новой начальной частоты.

#### 4.5 Системные настройки и вспомогательные функции

Нажатие кнопки SYS на передней панели открывает **меню системных настроек**, где можно управлять конфигурацией прибора, параметрами синхронизации и настройками загрузки/сохранения данных.

| *****                   | SAVE        |
|-------------------------|-------------|
| MODEL :FY2320           | PORTE       |
| VERSION :V1.1           | IT DAD      |
| LANGUAGE: English       | 1. CORD     |
| BUZZER :ON              | SYNC        |
| UPLINK :Slave OFF       | Contraction |
| SYNC :NONE              | CONF        |
| More information:       |             |
| http://www.feeltech.net |             |

#### Основные функции меню SYS:

• Сохранение (SAVE:) – позволяет сохранить текущие параметры сигнала в одну из **20 ячеек памяти** устройства.

• Загрузка (Load) — загружает ранее сохранённые или предустановленные параметры в текущую рабочую конфигурацию.

• Синхронизация (Sync) — при включении этой функции СН2 автоматически копирует изменения СН1 без необходимости ручной настройки.

о Доступные для синхронизации параметры: **форма сигнала, частота, амплитуда,** смещение, скважность.

- Синхронизация может быть включена по отдельности для каждого параметра.
- Конфигурация (Confi) включает настройки:
- о Выбор **языка интерфейса**.
- Включение/отключение звуковых сигналов (бипера).
- Режим связи (Uplink Mode)

#### Сохранение и загрузка параметров (Save and Load)

1. Нажмите кнопку SAVE в системном интерфейсе, чтобы сохранить параметры текущей формы сигнала в указанную позицию памяти.

2. Нажмите кнопку **Load**, чтобы загрузить параметры ранее сохранённых форм сигналов в текущий системный режим.

#### Сохранение параметров:

• Выберите <u>S xx</u> справа, чтобы сохранить текущие параметры в соответствующую позицию памяти.

#### Загрузка параметров:

• Выберите L xx справа, чтобы загрузить параметры из выбранной позиции памяти в текущий системный режим.

#### Примечания:

• **FY2300** предоставляет **20** позиций для сохранения параметров.

• При включении генератор автоматически загружает параметры по умолчанию из Позиции 1.

#### Синхронизация (Synchronization)

1. Нажмите кнопку SYNC в системном интерфейсе, чтобы перейти к настройкам синхронизации.

2. Нажимайте соответствующие кнопки справа, чтобы выделить или отменить выбор параметров синхронизации канала **CH2**.

#### Принцип работы синхронизации:

Когда синхронизация соответствующих параметров активирована, параметры канала **CH2** будут автоматически изменяться в соответствии с изменениями канала **CH1**. Для синхронизации доступны следующие параметры, которые можно настраивать отдельно:

- Форма сигнала (Waveform)
- Частота (Frequency)

- Амплитуда (Amplitude)
- Смещение (Offset)
- Рабочий цикл (Duty Cycle)

#### Описание синхронизации параметров:

• WAVE выделен: форма сигнала CH2 будет изменяться в соответствии с изменениями формы сигнала CH1.

• **FREQ** выделен: частота **CH2** будет изменяться в соответствии с изменениями частоты **CH1**.

• AMPL выделен: амплитуда CH2 будет изменяться в соответствии с изменениями амплитуды CH1.

• OFFS выделен: смещение CH2 будет изменяться в соответствии с изменениями смещения CH1.

• **DUTY** выделен: рабочий цикл **CH2** будет изменяться в соответствии с изменениями рабочего цикла **CH1**.

#### Конфигурация (Configuration)

- 1. Нажмите кнопку SYS, чтобы войти в системный интерфейс.
- 2. Затем нажмите кнопку **CONF**, чтобы перейти к интерфейсу настройки системы.
- 3. Нажимайте соответствующие кнопки для выбора режима работы системы.

#### Настройки системы:

- Нажмите кнопку 中文, чтобы выбрать китайский язык системы.
- Нажмите кнопку Eng, чтобы выбрать английский язык системы.
- Нажмите кнопку BUZZ, чтобы включить или выключить звуковой сигнал (Buzzer).
- о Значение по умолчанию: Включено (On).

• Нажмите кнопку M/S, чтобы установить режим связи (Uplink Mode) — Master/Slave.

- о Значение по умолчанию: Master.
- Нажмите кнопку UPLI, чтобы включить или выключить функцию связи (Uplink

#### Function).

о Значение по умолчанию: Выключено (Off).

| #****CONFIGURE****         语言:英语         LANGUAGE: English         BUZZER : ON         UPLINK MODE: Slave         UPLINK : OFF | 中文<br>Eng<br>BUZZ |
|----------------------------------------------------------------------------------------------------|-------------------|
|                                                                                                    | M/S<br>UPLI       |

#### Каскадирование (Uplink)

Генератор **FY2300** поддерживает **каскадирование** (подключение нескольких устройств последовательно), что позволяет пользователям увеличить количество доступных каналов для вывода сигналов.

В каскадной сети (Uplink network) может быть только одна ведущая машина (Master Machine). Все остальные устройства должны быть настроены как подчинённые машины (Slave Machine).

#### Порядок настройки:

- 1. Настройка ведущей машины:
  - Выберите один из генераторов **FY2300** в качестве **Master Machine**.
  - Нажмите: <u>SYS</u> -> <u>CONF</u> -> <u>M/S</u>, чтобы установить **UPLINK MODE** в значение "**Master**".
  - Нажмите UPLI, чтобы включить UPLINK ("ON").

#### 2. Настройка подчинённых машин:

- Установите все остальные устройства в режим Slave Machine.
- Нажмите: SYS -> CONF -> M/S, чтобы установить UPLINK MODE в значение "Slave".
- Нажмите UPLI, чтобы включить UPLINK ("ON").
- Повторите этот шаг для всех подчинённых машин.

#### 3. Подключение устройств:

• Подключите все генераторы **FY2300** каскадно через разъём **TTL\_IO**.

#### 4. Ограничение количества устройств:

 Максимальное количество подключаемых устройств не должно превышать 8 изза ограничений по мощности привода.

#### Синхронная работа устройств:

После завершения настройки все устройства в сети будут работать синхронно в соответствии с начальной фазой **Master Machine**.

При выводе сигнала с одинаковой частотой можно выполнять вывод на несколько каналов с возможностью регулировки фазы.